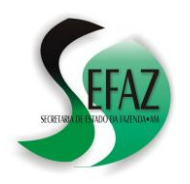

SECRETARIA DE ESTADO DA FAZENDA DEPARTAMENTO DE ARRECADAÇÃO ITCMD - DOAÇÕES DECLARADAS À RECEITA FEDERAL

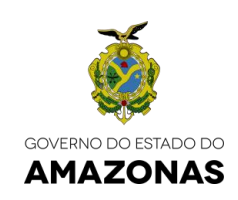

# **ITCMD** doações declaradas à receita federal

(Cartilha atualizada em 14/12/2020)

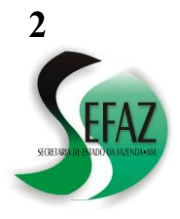

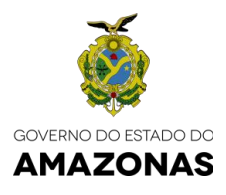

## 1. O que é ITCMD?

O ITCMD (Imposto Sobre a Transmissão "Causa Mortis" e Doação, de Quaisquer Bens ou Direitos) é um imposto de competência estadual, previsto no artigo 155, I, da Constituição Federal de 1988, regulamentado nos artigos 113 a 147 da Lei Complementar Estadual nº 19 de 1997;

## 2. Por que a SEFAZ/AM está cobrando este imposto?

Os valores cobrados foram levantados com base em Declarações de Imposto de Renda apresentadas à Receita Federal do Brasil no(s) período(s) acima listado(s), onde fora relatada a doação de dinheiro ou de bens e direitos, o que constitui fato gerador para cobrança do ITCMD;

Originalmente os valores de ITCMD sãoo cobrados do beneficiário da doação, mas nos casos em que este não resida no Amazonas, automaticamente, o débito é redirecionado para o doador.

### 3. Qual o prazo para regularizar o débito de ITCMD e o que acontece se isso não for feito?

Quem recebe a correspondência informando da cobrança do débito de ITCMD, tomou ciência de seu conteúdo e deve regularizar a dívida no prazo de até **10 (dez) dias;** 

Se o devedor não for localizado pelos correios, ocorrerá sua notificação por meio do Diário Oficial Eletrônico da Sefaz-AM, disponível no site do órgão: O prazo para a regularização inicia a partir da data da publicação virtual;

Somente a partir do término do prazo, sem a devida regularização, serão cobrados os débitos por meio da lavratura de Auto de Infração, inscrição em Dívida Ativa e outras medidas legais cabíveis.

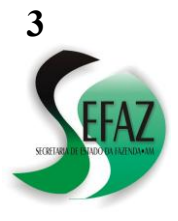

## SECRETARIA DE ESTADO DA FAZENDA DEPARTAMENTO DE ARRECADAÇÃO ITCMD - DOAÇÕES DECLARADAS À RECEITA FEDERAL (Cartilha atualizada em 14/12/2020) 4. Como realizar o PAGAMENTO?

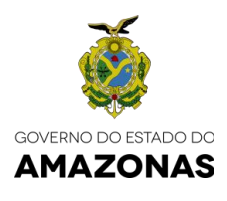

Para PAGAMENTO é preciso acessar a página da SEFAZ/AM na internet (www.sefaz.am.gov.br) e acessar a opção "**Declaração – ITCMD**" e, na tela seguinte, clicar em "**Gerar DAR – ITCMD**": Bastará **digitar o número do CPF** que o Documento de Arrecadação (guia para pagamento) é emitido. É preciso ficar atento à data, pois guia é válida apenas para o dia da impressão.

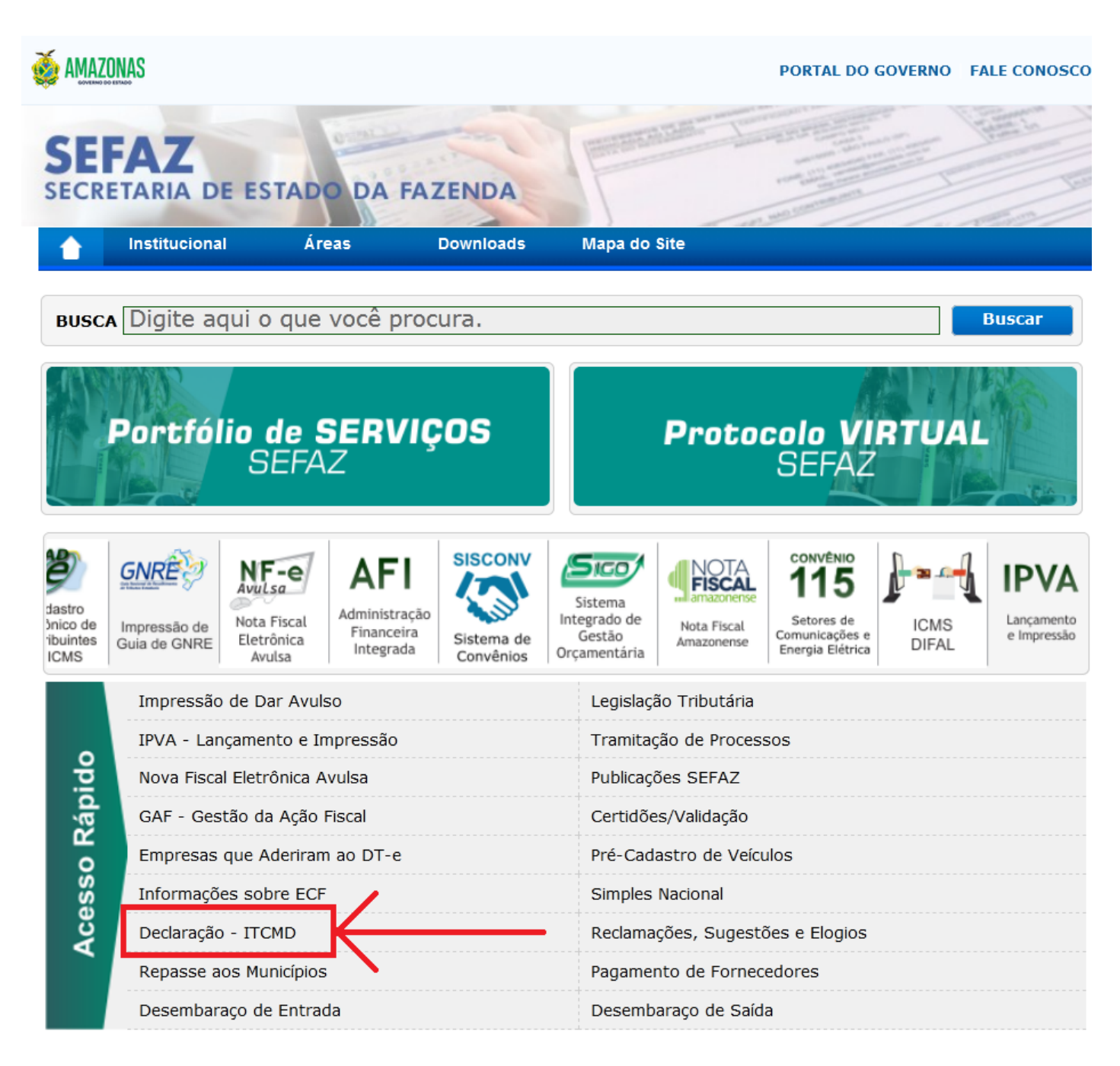

As informações desta cartilha são baseadas em parte do texto da Resolução GSEFAZ 027/2020 não refletindo sua integralidade e não dispensando, portanto, os contribuintes de efetuarem a leitura completa da referida norma e de suas atualizações

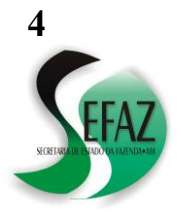

## SECRETARIA DE ESTADO DA FAZENDA DEPARTAMENTO DE ARRECADAÇÃO ITCMD - DOAÇÕES DECLARADAS À RECEITA FEDERAL (Cartilha atualizada em 14/12/2020)

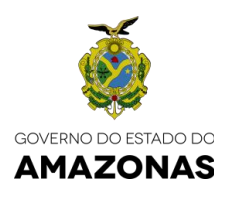

| AZONAS            |                   |                                 |                                       | PORTAL DO GOVERI                        | NO FALE CONOSCO                           |      |                 |
|-------------------|-------------------|---------------------------------|---------------------------------------|-----------------------------------------|-------------------------------------------|------|-----------------|
| FAZ<br>RETARIA DE | ESTADO DA         | FAZENDA                         | -                                     | And And And And And And And And And And | I I I I I I I I I I I I I I I I I I I     | AL M | Iapa do Site 🏾  |
| Institucional     | Áreas             | Downloads                       | Mapa do Site                          |                                         | le la la la la la la la la la la la la la | Port | tal do Servidor |
|                   | Prir              | ncipal > Tributária >           | Consulta por Área > D<br>Declaração - | epartamento de Arrecad<br>ITCMD         | lação - DEARC >                           |      |                 |
| Declaração        | · ITCMD           | - ITCMD <mark>(Teste Pil</mark> | oto)                                  |                                         |                                           |      | _               |
| Co                | nsultar Protocolo | >                               |                                       |                                         |                                           |      |                 |
| Dee               | :laração OnLine - | · ITCMD (Com Cer                | tificado Digital) <mark>(Tes</mark>   | te Piloto)                              |                                           |      |                 |
| Re                | /isão de ITCMD    | - /                             |                                       |                                         |                                           |      |                 |
| Ger               | ar DAR - ITCMD    | K                               |                                       | -                                       |                                           |      |                 |
| Ma                | nual para preenc  | himento da D.I.E.I              | F                                     |                                         |                                           |      |                 |
|                   |                   |                                 |                                       |                                         |                                           |      |                 |

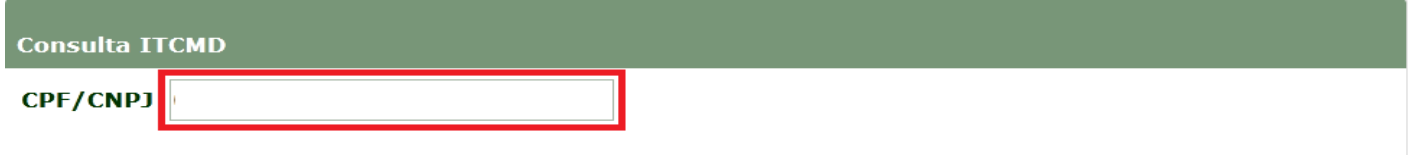

A guia de ITCMD emitida pela Internet pode ser paga nas agências do **Banco do Brasil, Bancoob, Bradesco, Caixa Econômica Federal (CEF), HSBC, Santander e Itaú Unibanco.** 

|          | Per. Referência | Doc. Origem | Venc.      | Valor  |
|----------|-----------------|-------------|------------|--------|
| 書        | 12/2016-0       |             | 30/12/2016 | 102,26 |
| ÷        | 12/2016-0       |             | 30/12/2016 | 102,26 |
| <b>=</b> | 12/2017-0       |             | 28/12/2017 | 75,80  |
| 書        | 12/2017-0       |             | 28/12/2017 | 94,76  |

Para visualizar o documento, clique no DAR desejado.

Caso o débito informado já esteja liquidado favor desconsiderar.

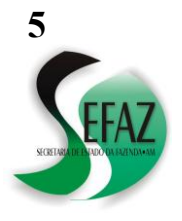

# SECRETARIA DE ESTADO DA FAZENDA DEPARTAMENTO DE ARRECADAÇÃO ITCMD - DOAÇÕES DECLARADAS À RECEITA FEDERAL (Cartilha atualizada em 14/12/2020) 5. Como realizar o PARCELAMENTO ou pre

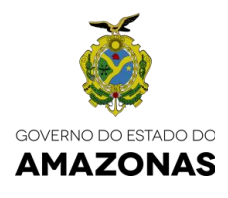

5. Como realizar o PARCELAMENTO ou presentar RECURSO

Para PARCELAMENTO ou apresentação de RECURSO o devedor precisará acessar o PROTOCOLO VIRTUAL disponível na página da SEFAZ/AM na internet

# 5.1 Acessando o PROTOCOLO VIRTUAL:

a) Acessar a página da SEFAZ (<u>www.sefaz.am.gov.br</u>);

|                                                       | U                            | 🔏 www.sefa                          | z.am.gov.br                              |                                    |                                               |                           |                                                                     |       |                |
|-------------------------------------------------------|------------------------------|-------------------------------------|------------------------------------------|------------------------------------|-----------------------------------------------|---------------------------|---------------------------------------------------------------------|-------|----------------|
| SEFA<br>SECRETA                                       |                              | STADO D                             | A FAZEND                                 | A                                  | AND DESCRIPTION OF                            |                           |                                                                     | -     |                |
| f Ins                                                 | stitucional                  | Áreas                               | Downloads                                | Mapa do                            | Site                                          |                           |                                                                     |       |                |
| BUSCA Di                                              | igite aqui o                 | que você                            | procura.                                 |                                    |                                               |                           |                                                                     | Busca | •              |
|                                                       | Pe                           | ortfólio de<br><b>S</b>             | serviços<br>EFAZ                         |                                    | Pro                                           | otocolo VII<br>SEI        |                                                                     |       |                |
| Cadastro<br>Eletrônico de<br>Contribuintes<br>do ICMS | Impressão de<br>Guia de GNRE | Nota Fiscal<br>Eletrônica<br>Avulsa | Administração<br>Financeira<br>Integrada | SISCONV<br>Sistema de<br>Convênios | Sistema<br>tegrado de<br>Gestão<br>çamentária | Nota Fiscal<br>Amazonense | convênio<br>115<br>Setores de<br>Comunicações e<br>Energia Elétrica |       | Lança<br>e imp |

- b) Clicar em PROTOCOLO VIRTUAL SEFAZ;
- c) Realizar o acesso utilizando **CERTIFICADO DIGITAL** ou **CPF e SENHA** ou realizar o CADASTRO, caso não o possua;

| Protocolo                       |  | (                                                                                                    |  |
|---------------------------------|--|----------------------------------------------------------------------------------------------------|--|
| Acessar com Certificado Digital |  | Acessar com Login e Senha<br>da<br>Nota Fiscal Amazonense<br>CPF<br>CPF<br>Senha<br>Senha<br>Senha<br>Senha |  |
| NOTA<br>FISCAL<br>amazonense    |  | a Fiscal Amazonense<br>sso ao programa da Nota Fiscal Amazonense,<br>UI para realizar seu cadastro.         |  |

As informações desta cartilha são baseadas em parte do texto da Resolução GSEFAZ 027/2020 não refletindo sua integralidade e não dispensando, portanto, os contribuintes de efetuarem a leitura completa da referida norma e de suas atualizações

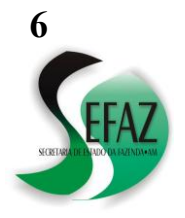

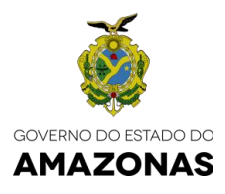

## 5.2 Formalizando o pedido de PARCELAMENTO:

**PASSO 1:** Depois de realizar o acesso no PROTOCOLO VIRTUAL, clicar em NOVO PROCESSO, digitar SEFAZ e selecionar SEFAZ;

| PROTOCOLO                               | Cadastrar Processo                                                                                |
|-----------------------------------------|---------------------------------------------------------------------------------------------------|
| 14 DE DEZEMBRO DE 2020                  |                                                                                                   |
| + Novo Processo                         | Em caso de dúvidas ou dificuldades, envie-nos um e-mail: <b>projeto.protocolo@sefaz.am.gov.br</b> |
| <b>Q</b> Consultar Processo             |                                                                                                   |
| 🛓 Meus Dados                            | Passo 1 Passo 2 Passo 3   Órgão Assunto Solicitação Inicial e Lista dos Documentos                |
| 🗹 Caixa de Mensagens                    | 10 resultados por página Pesquisar SEFAZ                                                          |
| MANUAIS                                 | Stora 11 Órgão 11                                                                                 |
| 🗏 Manual do Usuário                     | SEFAZ SECRETARIA DE ESTADO DA FAZENDA                                                             |
| E Emitir Taxa de Expediente<br>SEFAZ/AM | Mostrando de 1 até 1 de 1 registros (Filtrados de 41 registros) Anterior 1 Próximo                |
| ТАХА                                    |                                                                                                   |
| 聋 Emitir Taxa de Expediente             |                                                                                                   |
| Ger Sair                                |                                                                                                   |

**PASSO 2:** Na tela seguinte, clicar na aba PARCELAMENTO e na opção PEDIDO DE PARCELAMENTO DE ITCMD;

| PROTOCOLO                             | Cadastra         | r Process          | 0                                                |                          |                         |       |
|---------------------------------------|------------------|--------------------|--------------------------------------------------|--------------------------|-------------------------|-------|
| 14 DE DEZEMBRO DE 2020                |                  |                    |                                                  |                          |                         |       |
| + Novo Processo                       | Em c             | aso de dúvida      | as ou dificuldades, envie-nos un                 | n e-mail: <b>projeto</b> | .protocolo@sefaz.am.go  | ov.br |
| <b>Q</b> Consultar Processo           |                  |                    |                                                  |                          |                         |       |
| La Meus Dados                         | Passo 1<br>Órgão | Passo 2<br>Assunto | Passo 3<br>Solicitação Inicial e Lista dos Docum | entos Assinatu           | 4<br>ira dos Documentos |       |
| —                                     | Dados do F       | rocesso:           |                                                  |                          |                         |       |
| Caixa de Mensagens                    | Secretar         | ia                 |                                                  |                          |                         |       |
| MANUAIS                               | SEFAZ            | - SECRETAF         | RIA DE ESTADO DA FAZENDA                         |                          |                         |       |
| 🚍 Manual do Usuário                   |                  |                    |                                                  |                          |                         |       |
| Emitir Taxa de Expediente<br>SEFAZ/AM | Assuntos         |                    |                                                  | Pesquisar                |                         |       |
| ТАХА                                  | ICMS             | DESEMBAR           | AÇO ADMINISTRAÇÃO                                | CERTIDÃO                 | PARCELAMENTO            | REFIS |
| 🕏 Emitir Taxa de Expediente           | al               |                    |                                                  | DÉBITOS                  |                         | 2020  |
| 🕒 Sair                                | PEDIDO           |                    | MENTO DE IPVA                                    |                          |                         |       |
| <                                     | PEDIDO I         | DE PARCELA         | MENTO DE ITCMD                                   |                          |                         |       |
|                                       |                  |                    |                                                  |                          |                         |       |

**PASSO 3:** Seguir as demais instruções exibidas na tela para anexar os documentos necessários ao pedido de PARCELAMENTO, concluir o procedimento e obter o

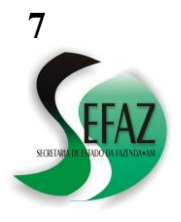

## SECRETARIA DE ESTADO DA FAZENDA DEPARTAMENTO DE ARRECADAÇÃO ITCMD - DOAÇÕES DECLARADAS À RECEITA FEDERAL (Cartilha atualizada em 14/12/2020)

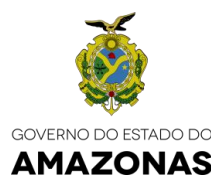

NÚMERO DO PROCESSO, cujo acompanhamento poderá ser realizado no próprio PROTOCOLO VIRTUAL, por meio da opção "CONSULTAR PROCESSO".

### 5.3 Formalizando a apresentação de RECURSO:

**PASSO 1:** Depois de realizar o acesso no PROTOCOLO VIRTUAL, clicar em NOVO PROCESSO, digitar SEFAZ e selecionar SEFAZ;

| PROTOCOLO                                | Cadastrar Processo                                                                           |
|------------------------------------------|----------------------------------------------------------------------------------------------|
| 14 DE DEZEMBRO DE 2020                   |                                                                                              |
| + Novo Processo                          | Em caso de dúvidas ou dificuldades, envie-nos um e-mail: projeto.protocolo@sefaz.am.gov.br   |
| <b>Q</b> Consultar Processo              |                                                                                              |
| 🛓 Meus Dados                             | Passo 1   Passo 2   Passo 3     Órgão   Assunto   Solicitação Inicial e Lista dos Documentos |
| 🗠 Caixa de Mensagens                     | 10 + resultados por página Pesquisar SEFAZ                                                   |
| MANUAIS                                  | Sig a 1⊥ Órgão 1⊥                                                                            |
| 🗏 Manual do Usuário                      | SEFAZ SECRETARIA DE ESTADO DA FAZENDA                                                        |
| EE Emitir Taxa de Expediente<br>SEFAZ/AM | Mostrando de 1 até 1 de 1 registros (Filtrados de 41 registros) Anterior 1 Próximo           |
| ТАХА                                     |                                                                                              |
| 聋 Emitir Taxa de Expediente              |                                                                                              |
| 🕞 Sair                                   |                                                                                              |

**PASSO 2:** Na tela seguinte, clicar na aba ITCMD e na opção PEDIDO DE CANCELAMENTO DE ITCMD;

| PROTOCOLO                             | Cadastrar Processo                                                                             |
|---------------------------------------|------------------------------------------------------------------------------------------------|
| 14 DE DEZEMBRO DE 2020                |                                                                                                |
| + Novo Processo                       | Em caso de dúvidas ou dificuldades, envie-nos um e-mail: projeto.protocolo@sefaz.am.gov.br     |
| <b>Q</b> Consultar Processo           | Passo 1 Passo 2 Passo 3 Passo 4                                                                |
| 🚨 Meus Dados                          | Orgão     Assunto     Solicitação Inicial e Lista dos Documentos     Assinatura dos Documentos |
|                                       | Dados do Processo:                                                                             |
| 🕿 Caixa de Mensagens                  | Secretaria                                                                                     |
| MANUAIS                               | SEFAZ - SECRETARIA DE ESTADO DA FAZENDA                                                        |
| 🚍 Manual do Usuário                   |                                                                                                |
| Emitir Taxa de Expediente<br>SEFAZ/AM | Assuntos Pesquisar                                                                             |
| ТАХА                                  | Mais OUTROS PAGAMENTOS IPVA ITCMD CADASTRO ICMS DE                                             |
| 🕏 Emitir Taxa de Expediente           | Utilizados ORGAOS                                                                              |
|                                       |                                                                                                |
| 🕒 Sair                                | PEDIDO DE CANCELAMENTO DE ITCMD                                                                |
|                                       | PEDIDO DE REVISÃO DE ITCMD                                                                     |
| <                                     | INVENTÁRIO/ESCRITURAS REALIZADAS EM OUTROS ESTADOS                                             |
|                                       | DIVÓRCIO                                                                                       |

As informações desta cartilha são baseadas em parte do texto da Resolução GSEFAZ 027/2020 não refletindo sua integralidade e não dispensando, portanto, os contribuintes de efetuarem a leitura completa da referida norma e de suas atualizações

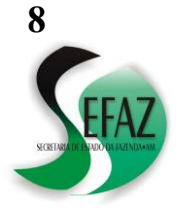

## SECRETARIA DE ESTADO DA FAZENDA DEPARTAMENTO DE ARRECADAÇÃO ITCMD - DOAÇÕES DECLARADAS À RECEITA FEDERAL (Cartilha atualizada em 14/12/2020)

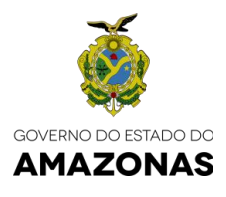

**PASSO 3:** Seguir as demais instruções exibidas na tela para anexar os documentos necessários ao pedido de CANCELAMENTO, concluir o procedimento e obter o NÚMERO DO PROCESSO, cujo acompanhamento poderá ser realizado no próprio PROTOCOLO VIRTUAL, por meio da opção "CONSULTAR PROCESSO".